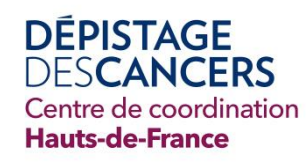

# **INTERFACE DEPISTAGES** GUIDE D'UTILISATION POUR LES PHARMACIENS

L'interface respecte les normes RGPD en vigueur et vous permet de vous connecter directement sur la base de données du CRCDC via internet

### Les fonctionnalités de l'interface :

### Pour le dépistage du cancer colorectal :

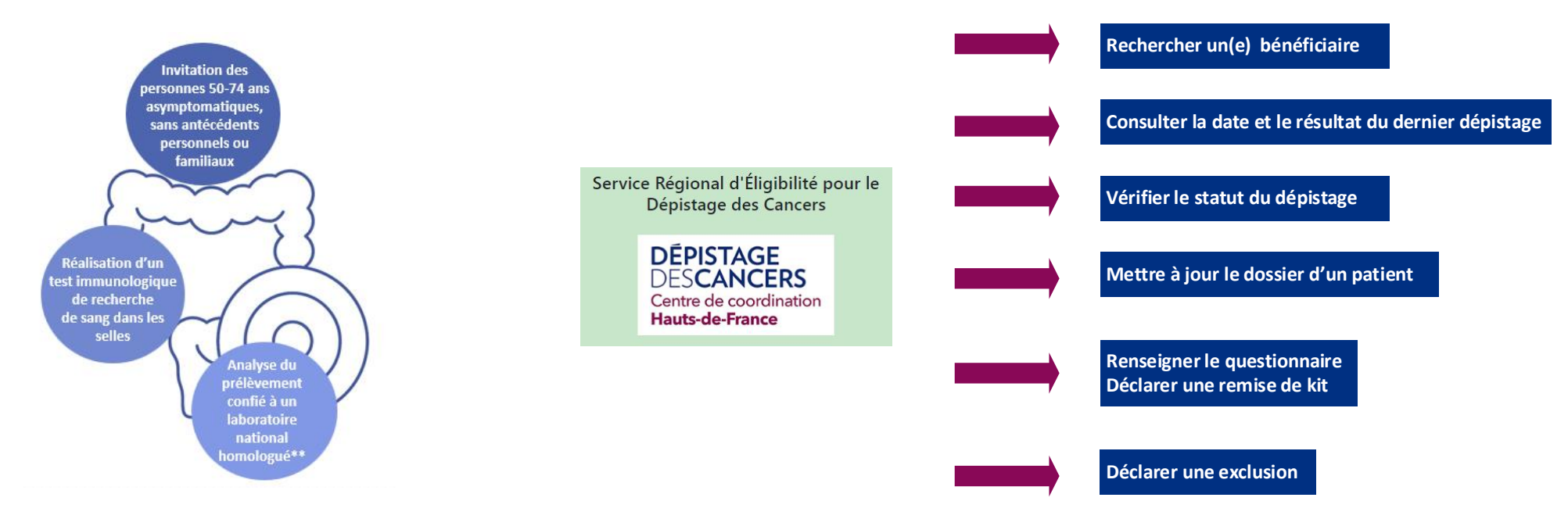

### Comment utiliser et se connecter à l'interface ?

#### J'ai déjà un compte :

Je m'identifie avec mon nom d'utilisateur et mon mot de passe ou avec ma carte CPS

| Service Régional d'Éligibilité pour le<br>Dépistage des Cancers      |  | Authentification                                                                                                    | S'identifier avec                                               |
|----------------------------------------------------------------------|--|----------------------------------------------------------------------------------------------------|-----------------------------------------------------------------|
| DÉPISTAGE<br>DESCANCERS<br>Centre de coordination<br>Hauts-de-France |  | Mot de passe<br>Mot de passe oublié ?<br>Connexion +9                                                                                            | PRO SANTE CONNECT<br>Un service du ministere chargé de la Santé |
|                                                                      |  | Vous n'avez pas de compte ? Cliquer ici pour en faire la demande<br>Si vous souhaitez commander des tests, veuillez-vous rediriger vers amelipro |                                                                 |

#### Je n'ai pas de compte :

• Je demande un accès à l'interface :

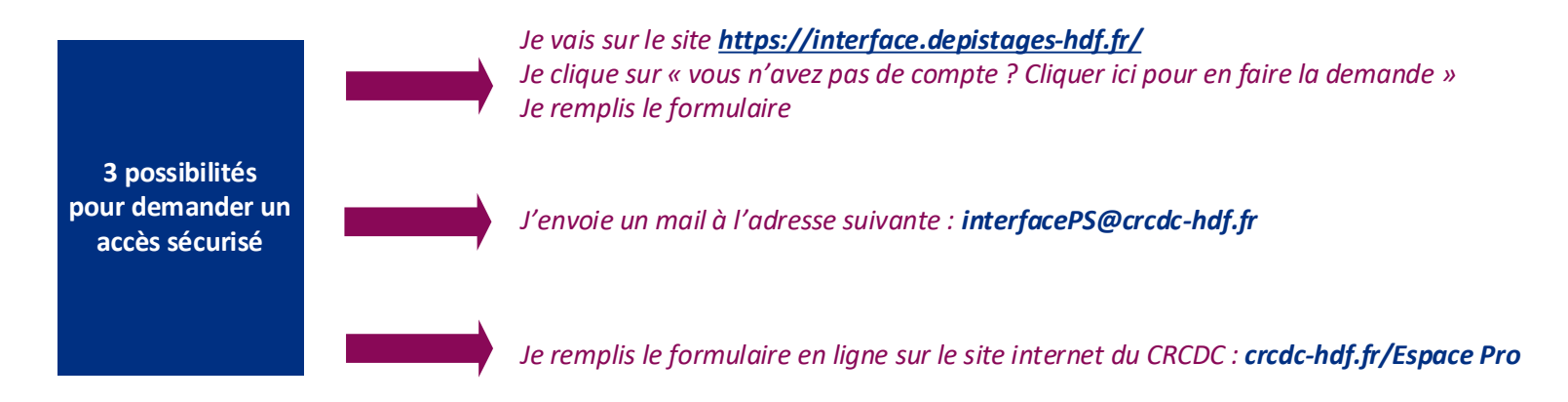

• Je reçois un mail m'indiquant mon nom d'utilisateur, je clique sur :

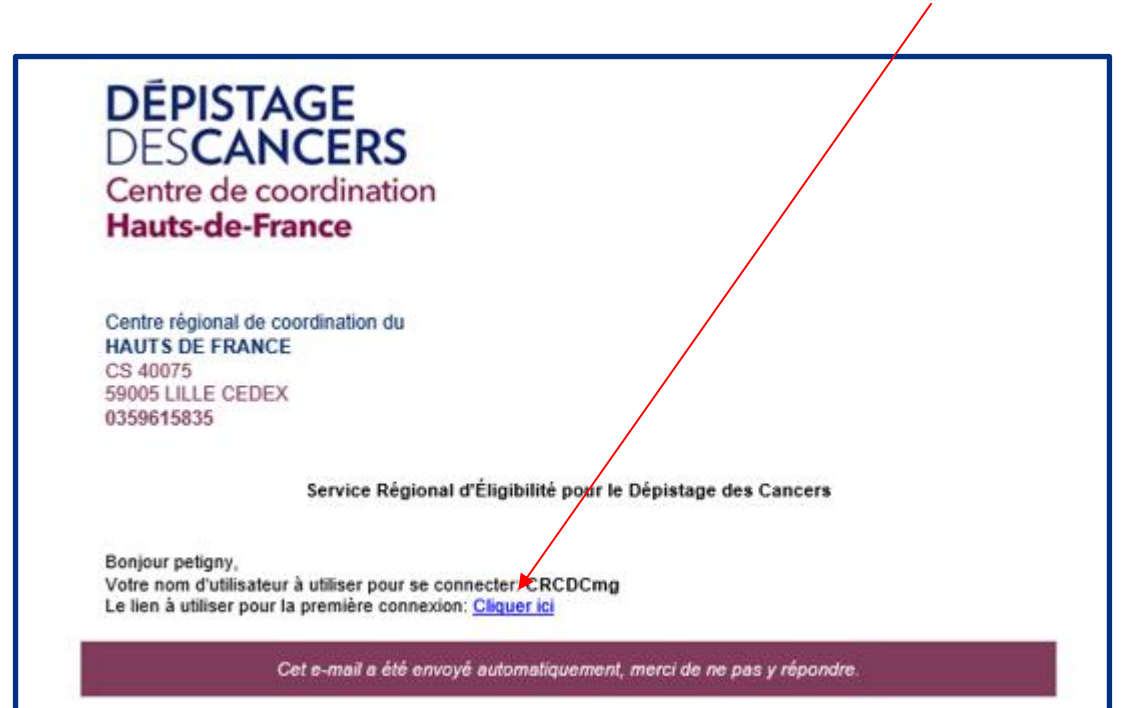

Je vérifie que le mail n'est pas arrivé dans les spams ou courriers indésirables

| L'écran de vérification du compte apparaît : | Vérification du compte                                                                 |  |  |
|----------------------------------------------|----------------------------------------------------------------------------------------|--|--|
|                                              | Un mail contenant le code de confirmation a été envoyé au valerie.petigny@crcdc-hdf.fr |  |  |
|                                              | Code de vérification*:                                                                 |  |  |
|                                              |                                                                                        |  |  |
|                                              | Valider                                                                                |  |  |
|                                              |                                                                                        |  |  |
|                                              |                                                                                        |  |  |

• Je reçois un second mail m'indiquant mon code de vérification à saisir :

| DE<br>Cen<br>Hau                          | PISTAGE<br>SCANCERS<br>Intre de coordination<br>Ints-de-France             |
|-------------------------------------------|----------------------------------------------------------------------------|
| Centre<br>HAUT<br>CS 40<br>59005<br>03596 | e régional de coordination du<br>S DE FRANCE<br>075<br>ULLE CEDEX<br>15835 |
|                                           | Service Régional d'Éligibilité pour le Dépistage des Cancers               |
| Votre o                                   | code de confirmation:                                                      |
| 276                                       | 58                                                                         |
| II expir                                  | era automatiquement dans 5 minutes.                                        |
|                                           | Cet e-mail a été envoyé automatiquement, merci de ne pas y répondre.       |

Je saisis le code de vérification, je valide et l'écran du choix du mot de passe s'affiche => je choisis un mot de passe et je valide

|                                                                      | Choix du mot de passe                                                           |
|----------------------------------------------------------------------|---------------------------------------------------------------------------------|
| Service Régional<br>d'Éligibilité pour le<br>Dépistage des Cancers   | Veillez à utiliser un mot de passe unique et sécurisé.<br>Nouveau mot de passe* |
| DÉPISTAGE<br>DESCANCERS<br>Centre de coordination<br>Hauts-de-France | Confirmer le mot de passe*                                                      |
|                                                                      | Valider                                                                         |

Le mot de passe doit être composé de :

- 8 caractères
- au moins une majuscule,
- au moins une minuscule,
- au moins un chiffre
- au moins un caractère spécial

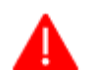

Les conditions générales d'utilisation (CGU) s'affichent.

 $\mathbf{i}$ 

Je lis le document et j'accepte pour avoir accès à l'interface. L'acceptation vaut signature.

| Charte d'utilisation             |                                                                                                    |
|----------------------------------|----------------------------------------------------------------------------------------------------|
| ≔ 1 sur8 Q                       |                                                                                                    |
| DEPI<br>DESC<br>Centro<br>Hauted | STAGE<br>ANCERS<br>de roordination<br>le France                                                                                                    |
| les mo<br>d'accè                 | Les présentes conditions générales d'utilisation (CGU) ont pour objet d'encadrer juridiquement<br>dalités de mise à disposition du module d'éligibilité du CRCDC et de définir les conditions<br>ès et d'utilisation de ce module par l'Utilisateur, qui reconnait les avoir lus et comprises. |
| accéd                            | Les CGU, ayant une valeur contractuelle, doivent être acceptées par tout Utilisateur souhaitant<br>er au module d'éligibilité et avant toute utilisation.                                                                                                    |
|                                  | ARTICLE I : DISPOSITIONS GENERALES                                                                                                    |
| OSI SA                           | Le module d'eligibilité (ME) est édite par le préstataire du CRCDC des Hauts de France, la Société<br>ANTE France, située 8 rue des Compagnons à CAEN (14 000)                                                                                                    |
|                                  | 1.2 Les champs d'application                                                                                                    |
| CGU,                             | L'accès au ME et son utilisation sont conditionnés par l'acceptation et le respect des présentes<br>que l'Utilisateur reconnait avoir lus et comprises.                                                                                                    |
| l'utilis                         | En cas de désaccord avec les présentes CGU, l'Utilisateur se doit de renoncer à l'accès et à<br>ation du ME.                                                                                                    |
| prése<br>condit                  | Le CRCDC se réserve le droit de modifier unilatéralement et à tout moment le contenu des<br>ntes CGU. Il tiendra informé l'Utilisateur de ces modifications. Si l'Utilisateur refuse les nouvelles<br>tions, le CRCDC et l'éditeur bloqueront l'accès au ME pour cet Utilisateur.              |
|                                  | 13 Les définitions                                                                                                    |
|                                  | Refuser Accepter                                                                                                    |

# Rechercher un(e) bénéficiaire :

### Quand je me connecte à l'interface, j'arrive sur cet écran :

| Service Régional d'Éligibilité pour l | e Dépistage des Cancers - Région Ha | uts de France |                  |                  | Pharmacie Fictive |
|---------------------------------------|-------------------------------------|---------------|------------------|------------------|-------------------|
| Éligibilité - Recherche béné          | éficiaire                           |               |                  |                  |                   |
| Numéro d'immatriculation (sans        | s la clé) ou N° de dossier CRCDC    |               |                  |                  | Rechercher        |
| Critères de recherche                 |                                     |               |                  |                  |                   |
| Nom d'usage/patronymique              | Prénom                              | jj/mm/aaaa 📼  | Sexe indifférent | Département - 59 | ~                 |
| 0 résultat.                           |                                     |               |                  |                  |                   |

## Je recherche :

- soit en saisissant le numéro de sécurité sociale (sans la clé)
- soit en saisissant le numéro CRCDC
- soit en saisissant le nom d'usage ou le nom de jeune fille, le prénom et la date de naissance.

| Éligibilité - Recherche be        | énéficiaire                 |                     |                  |                               |             |            |
|-----------------------------------|-----------------------------|---------------------|------------------|-------------------------------|-------------|------------|
| <ul><li>2660480111111</li></ul>   |                             |                     |                  |                               |             | Rechercher |
| Critères de recherche             |                             |                     |                  |                               |             | •          |
| Nom d'usage/patronymique          | Prénom                      | jj/mm/aaaa          | Sexe indifférent | ✓ Département - 59            | ~           |            |
| 1 résultat.                       |                             |                     |                  |                               |             |            |
| III N° dossier CRCDC: HDF-4474697 |                             | Nom d'usage: TEST   |                  | Nom patronymique: TEST        | 59          |            |
| N° Immatriculation: 2660480111111 |                             | Prénom: Eligibilite |                  | Né(e) le: 30/04/1966 (58 ans) | 59000 LILLE | -          |
|                                   |                             |                     |                  |                               |             |            |
| Le résultat appara                | ait : je clique sur l'icône |                     | -                |                               |             |            |

# 2 La personne est éligible au DOCCR :

# Le questionnaire que je dois remplir avant de remettre le kit apparaît :

| TEST ELIGIBILITE - Questionnaire Pharmacien                                                                                                    |                                                                                                    |                                                                                                    | < Retour      |
|----------------------------------------------------------------------------------------------------|----------------------------------------------------------------------------------------------------|----------------------------------------------------------------------------------------------------|---------------|
|                                                                                                    | Informations du bénéficiaire                                                                                                    |                                                                                                    |               |
| N° dossier CRCDC: HDF-4474697     Si Civilité: Madame     Nom patronymique: TEST     Nom d'usage: TEST     Prénom: Eligibilite                                                                                                    | Immatriculation: 2660480111111           N <sup>a</sup> Immatriculation: 2660480111111           Immatrix           Immatrix | <ul> <li>N° Téléphone: Non renseigné</li> <li>☑ E-Mail: Non renseigné</li> <li>☑ Caisse: ABS FICHIERS CAISSES</li> <li>▲ Qualité d'ayant droit: Assuré(e)</li> </ul> |               |
|                                                                                                    | Questionnaire Pharmacien                                                                                                    |                                                                                                    |               |
| Le patient a-t-il eu récemment des symptômes ?*                                                                                                    |                                                                                                    |                                                                                                    |               |
| <ul> <li>Des selles recouvertes ou mêlées de sang rouge clair ou noir</li> <li>De fortes douleurs abdominales inexpliquées (gaz, ballonnement, crampes</li> <li>Des troubles du transit inexpliqués (diarrhée, constipation inhabituelle, bes tension au niveau du rectum, expulsion des selles douloureuse et inefficac</li> <li>Une perte de poids inexpliquée</li> <li>Une anémie due à une carence en fer</li> <li>Le patient atteste n'avoir aucun des symptômes cités</li> </ul> | s, etc.)<br>soin pressant et continuel d'aller à la selle, fausse envie d'aller à la selle,<br>se)                                                                                                    |                                                                                                    |               |
| Un cancer colorectal     Un ou plusieurs adénome(s) avancé(s) (polypes adénomateux)     Une maladie de Crohn ou une Rectocolite hémorragique (MICI)     Une malade prédisposant au cancer colorectal (polypose adénomateuse f     Un cancer colorectal et/ou un adénome avancé (polype adénomateux) che     Des cas de maladie prédisposant au cancer colorectal dans la famille (poly     Le patient atteste n'avoir aucun des antécédents personnels et/ou familiaux ci              | amiliale, syndrome de Lynch)<br>sz un parent au 1er degré (père, mère, frère, soeur, enfant)<br>ypose adénomateuse familiale, syndrome de Lynch, etc)<br>ités                                                                                                    |                                                                                                    |               |
| Le patient a-t-il réalisé récemment des examens médicaux ?*                                                                                                    |                                                                                                    |                                                                                                    |               |
| <ul> <li>Une coloscopie il y a moins de 5 ans</li> <li>Une coloscopie prévue prochainement</li> <li>Un coloscanner il y a moins de 2 ans</li> <li>Un test de dépistage du cancer colorectal il y a moins de 2 ans</li> <li>Le patient atteste n'avoir réalisé aucun de ces examens</li> </ul>                                                                                                    |                                                                                                    |                                                                                                    |               |
|                                                                                                    |                                                                                                    | Confirmer                                                                                                    | (     Annuler |

### Je remplis le questionnaire avec la personne et je remets ou pas le kit en fonction des réponses.

Pour pouvoir remettre le kit de dépistage, il faut que les cases suivantes soient cochées :

| Questionnaire Pharmacien                                                                                                    |
|----------------------------------------------------------------------------------------------------|
| Le patient a-t-il eu récemment des symptômes ?*                                                                                                    |
| <ul> <li>Des selles recouvertes ou mêlées de sang rouge clair ou noir</li> <li>De fortes douleurs abdominales inexpliquées (gaz, ballonnement, crampes, etc.)</li> </ul>                                                                                        |
| Des troubles du transit inexpliqués (diarrhée, constipation inhabituelle, besoin pressant et continuel d'aller à la selle, fausse envie d'aller à la selle, tension au niveau du rectum, expulsion des selles douloureuse et inefficace)                        |
| Une perte de poids inexpliquée Une anémie due à une carence en fer                                                                                                    |
| Le patient atteste n'avoir aucun des symptômes cités                                                                                                    |
| Un cancer colorectal                                                                                                    |
| <ul> <li>Un ou plusieurs adénome(s) avancé(s) (polypes adénomateux)</li> <li>Une maladie de Crohn ou une Rectocolite hémorragique (MICI)</li> </ul>                                                                                                    |
| <ul> <li>Une malade prédisposant au cancer colorectal (polypose adénomateuse familiale, syndrome de Lynch)</li> <li>Un cancer colorectal et/ou un adénome avancé (polype adénomateux) chez un parent au 1er degré (père, mère, frère, soeur, enfant)</li> </ul> |
| <ul> <li>Des cas de maladie predisposant au cancer colorectal dans la familie (polypose adenomateuse familiale, syndrome de Lynch, etc)</li> <li>Le patient atteste n'avoir aucun des antécédents personnels et/ou familiaux cités</li> </ul>                   |
| Le patient a-t-il réalisé récemment des examens médicaux ?*                                                                                                    |
| <ul> <li>Une coloscopie il y a moins de 5 ans</li> <li>Une coloscopie prévue prochainement</li> </ul>                                                                                                    |
| <ul> <li>Un coloscanner il y a moins de 2 ans</li> <li>Un test de dépistage du cancer colorectal il y a moins de 2 ans</li> </ul>                                                                                                    |
| Le patient atteste n'avoir réalisé aucun de ces examens                                                                                                    |
| Confirmer SAnnuler                                                                                                    |

### Lorsque je clique sur confirmer les messages suivants apparaissent : je remets le kit de dépistage à la personne

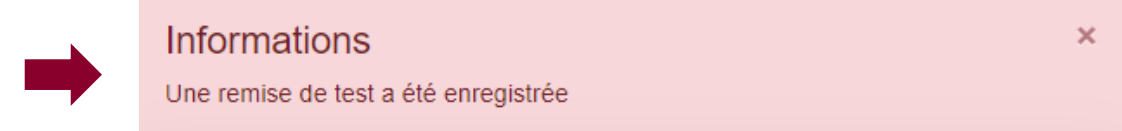

La remise de test s'enregistre automatiquement dans la base de données du CRCDC

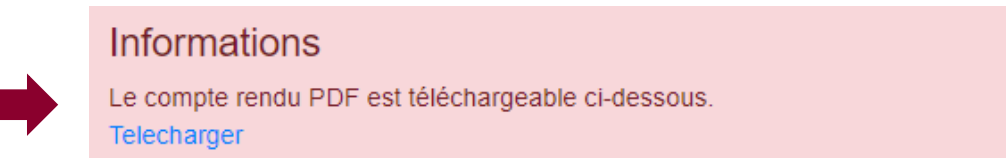

Je peux imprimer ou sauvegarder le questionnaire rempli en cliquant sur télécharger

| Fic                                                                                                    | he bénéficiaire                                                         |                                |
|----------------------------------------------------------------------------------------------------|-------------------------------------------------------------------------|--------------------------------|
| N° dossier CRCDC: HDF-4474697                                                                                                    | Nº Immatriculation: 2 66 04 80 111 111                                  |                                |
| Identité                                                                                                    | Madame TEST (TEST ) Eligibilite                                         | J'enreaistre le auestionnaire  |
| Né                                                                                                    | 30/04/1966                                                              |                                |
|                                                                                                    | RUE KANT                                                                |                                |
| Adresse:                                                                                                    | 59000 LILLE                                                             |                                |
| Questic                                                                                                    | onnaire Pharmacien                                                      | J'imprime le questionnaire rer |
| Le patient a-t-il eu                                                                                                    | récemment des symptômes ?                                               |                                |
| Des selles recouvertes ou mêlées de sang rouge r                                                                                                    | clair ou noir                                                           |                                |
| De fortes douleurs abdominales inexpliquées (gaz                                                                                                    | , ballonnement, crampes, etc.)                                          |                                |
| Des troubles du transit inexpliqués (diarrhée, cons<br>fauese aprie d'aller à la selle, tension au pixeau d                                                                                                    | tipation inhabituelle, besoin pressant et continuel d'aller à la selle, |                                |
| Line norte de noide inevolinuée                                                                                                    |                                                                         |                                |
| Une anémie due à une carence en fer                                                                                                    |                                                                         |                                |
| x Le natient atteste n'avoir aucun des symptômes d                                                                                                    | tée                                                                     |                                |
| Le natient a-til des antécéd                                                                                                    | ante diractife parsonnels ou familiaux ?                                |                                |
| Lin cancer colorectal                                                                                                    |                                                                         |                                |
| Un ou plusieurs adénome(s) avancé(s) (polypes e                                                                                                    | dénomateux)                                                             |                                |
| Une maladie de Crohn ou une Rectocolite hémorr                                                                                                    | agique (MICI)                                                           |                                |
| Une malade prédisposant au cancer colorectal (pr                                                                                                    | olypose adénomateuse familiale, syndrome de Lynch)                      |                                |
| Un cancer colorectal et/ou un adénome avancé (p<br>frère, soeur, enfant)                                                                                                    | olype adénomateux) chez un parent au 1er degré (père, mère,             |                                |
| Des cas de maladie prédisposant au cancer colore<br>de Lynch, etc)                                                                                                    | ectal dans la famille (polypose adénomateuse familiale, syndrome        |                                |
| x Le patient atteste n'avoir aucun des antécédents p                                                                                                    | personnels et/ou familiaux cités                                        |                                |
| Le patient a-t-il réalisé m                                                                                                    | écemment des examens médicaux ?                                         |                                |
| Une coloscopie il y a moins de 5 ans                                                                                                    |                                                                         |                                |
| Une coloscopie prévue prochainement                                                                                                    |                                                                         |                                |
| Un coloscanner il y a moins de 2 ans                                                                                                    |                                                                         |                                |
| Un test de dépistage du cancer colorectal il y a my                                                                                                    | oins de 2 ans                                                           |                                |
| a second second s |                                                                         |                                |

×

Si un ou des motifs d'exclusion sont cochés sur le questionnaire : le dossier se met en exclusion dans la base de données du CRCDC.

|                                                                                                    | Questionnaire Pharmacien                                                                                                    |           |   |
|----------------------------------------------------------------------------------------------------|----------------------------------------------------------------------------------------------------|-----------|---|
| patient                                                                                                    |                                                                                                    |           |   |
| Be seles recouvertes ou médées de sang rouge clair ou noir     be forbes douleurs adoonniales inexpiquées (gaz, bailonnement, crampes, etc.)     bes forbes douleurs adoonniales inexpiquées (gaz, bailonnement, crampes, etc.)     bes forbes douleurs et doubleurs et inefficace)     une perte de poids inexpiquée     due au ne carence en fer     Le patient atteste n'avoir aucun des symptômes cités  patient atteste n'avoir aucun des symptômes cités  patient atteste n'avoir aucun des symptômes de Lynch)  o un expect doubne avoir doubne avancé (polypes adénonnateus familiale, syndrome de Lynch)  o un cancer coorectal dio un aufone avancé (polypes adénomateus familiale, syndrome de Lynch, etc.)  Le patient atteste n'avoir aucun des antécédents personnels et ou familiaux cités  patient atteste n'avoir aucun des antécédents personnels et ou familiaux cités  patient atteste n'avoir aucun des antécédents personnels et ou familiaux syndrome de Lynch, etc.)  Le patient atteste n'avoir aucun des antécédents personnels et ou familiaux cités  patient atteste n'avoir aucun des antécédents personnels et ou familiaux syndrome de Lynch, etc.)  Le patient atteste n'avoir aucun des antécédents personnels et ou familiaux cités  patient atteste n'avoir aucun des antécédents personnels et ou familiaux cités  patient atteste n'avoir      | patient a-t-il eu récemment des symptômes ?*                                                                                                    |           |   |
| C De fortes douleurs adoominates inexpliquées (gaze, balonnement, crampes, etc.) C Des troubles du trastin tecipiquées (gaze, balonnement, crampes, etc.) C Des troubles du trastint expliquées (gaze, balonnement, crampes, etc.) C Des troubles du trastint expliquées (gaze, balonnement, crampes, etc.) C Des troubles du trastint expliquées (gaze, balonnement, crampes, etc.) C Des troubles du trastint expliquées (gaze, balonnement, crampes, etc.) C Des troubles du trastint expliquées (gaze, balonnement, crampes, etc.) C Des troubles du trastint expliquées (gaze, balonnement, crampes, etc.) D Des treubles du trastint expliquées (gaze, balonnement, crampes, etc.) D Des treubles du trastint expliquées (gaze, balonnement, crampes, etc.) D Des treubles du trastint expliquées (gaze, balonnement, crampes, etc.) D Des treubles du trastint expliquées (gaze, balonnement, crampes, etc.) D Des treubles du cancer colorectal D Des adéconstieux ?* D Des adéconstieux (polypes adénomateux) (pace pune ratu ur degrée (pére, mére, frére, soeur, enfant) D Des cas de maladie prédisposant au cancer colorectal (polypose adénomateux) etc. pune ratu au tre degrée (pére, mére, frére, soeur, enfant) D Des cas de maladie prédisposant au cancer colorectal du so la miliaux ctés Destint 1-Li réalisé récomment des avanes médicaux ?* I de colorectorie det una denne exames médicaux ?* I de colorectoi prévue prochainement D ne coloscopie prévue prochainement D ne coloscopie prévue prochainement D ne coloscopie prévue prochainement D ne coloscopie prévue prochainement D ne coloscopie prévue prochainement D ne coloscopie prévue prochainement D ne coloscopie prévue prochainement D ne coloscopie prévue prochainement D ne coloscopie prévue prochainement D ne coloscopie prévue prochainement D ne coloscopie prévue prochainement D ne coloscop                                                                                                    | Des selles recouvertes ou mêlées de sang rouge clair ou noir                                                                                                    |           |   |
| ■ Use troubles du transit inexpliqués (diarrhée, constipation inhabuteire, esson pressant et continuer d'aiter à la selle, tausse envie d'aiter à la selle, tausse envie d'aiter à la selle, tauss    | C De fortes douleurs abdominales inexpliquées (gaz, balionnement, crampes, etc.)                                                                                                    |           |   |
| We perfect de pols inseguiquée Une anémie due à une carence en fer Le patient atteste n'avoir aucun des symptômes cités  a patient at-t-il des antécédents digestifs personnels ou familiaux ?* Un cancer colorectal Un cancer colorectal () (polypes adénomateux) Une malade prédisposant au cancer colorectal (polypose adénomateuse familiale, syndrome de Lynch) Un cancer colorectal et/ou un adénome avancé (polypes adénomateuse familiale, syndrome de Lynch) Un cancer colorectal et/ou un adénome avancé (polypes adénomateuse familiale, syndrome de Lynch) De sca de maladie prédisposant au cancer colorectal an la familie (polypose adénomateuse familiale, syndrome de Lynch, etc)  2 Le patient at-t-i réalisé récemment des examens médicaux ?* Un coloscopie li y a moins de 5 ans Un coloscopie prévue prochainement Un coloscopie prévue prochainement Un coloscopie révue prochainement Un coloscopie révue prochainement Un colo     | Des troubles du transit inexpliqués (diarrinee, constipation inhabituelle, bean pressant et continuei d'ailer a la seile, tausse envie d'ailer a la seile,<br>tagelle au phicagu du ractum, contraction de della deutorusiona et les frescoi)                                                                                                    |           |   |
| Control      Control           | terision au inveau du recluin, explusion des senes douioureuse et menicace;                                                                                                    |           |   |
| I concentration de contration de contratica de contratica de contrat    | One perce de pous integrande et la contraction de la contraction de la contract |           |   |
| e patient a-t-il des antécédents digestifs personnels ou familiaux ?*                                                                                                    | Le patient atteste n'avoir aucun des symptômes cités                                                                                                    |           |   |
| <ul> <li>Un cancer colorectal</li> <li>Un ou plusieurs adénome(s) avancé(s) (polypes adénomateux)</li> <li>Une malade de Crohn ou une Rectocolite hémorragique (MICI)</li> <li>Une malade prédisposant au cancer colorectal (polypose adénomateuse familiale, syndrome de Lynch)</li> <li>Un cancer colorectal et/ou un adénome avancé (polype adénomateus) chez un parent au 1 er degré (père, mère, frère, soeur, enfant)</li> <li>Des cas de maladie prédisposant au cancer colorectal dans la famille (polypose adénomateuse familiale, syndrome de Lynch, etc)</li> <li>Le patient atteste n'avoir aucun des antécédents personnels et/ou familiaux cités</li> <li>e patient at-il réalisé récemment des examens médicaux ?*</li> <li>Ine coloscopie ji y a moins de 5 ans</li> <li>Une coloscopie prévue prochainement</li> <li>Un coloscaner il y a moins de 2 ans</li> <li>Un test de dépistage du cancer colorectal il y a moins de 2 ans</li> <li>Le patient atteste n'avoir réalisé aucun de ces examens</li> </ul>                                                                                                    | e patient a-t-il des antécédents digestifs personnels ou familiaux ?"                                                                                                    |           |   |
| <ul> <li>□ on understaat</li> <li>□ on our plusieurs adénome(s) avancé(s) (polypes adénomateux)</li> <li>□ Un e maladie de Crohn ou une Rectocolite hémorragique (MICI)</li> <li>□ Un e malade prédisposant au cancer colorectal (polypes adénomateuxe familiale, syndrome de Lynch)</li> <li>□ Un cancer colorectal et/ou un adénome avancé (polype adénomateux) chez un parent au 1er degré (père, mère, frère, soeur, enfant)</li> <li>□ es cas de maladie prédisposant au cancer colorectal dans la familie (polypose adénomateuse familiale, syndrome de Lynch, etc)</li> <li>□ Le patient atteste n'avoir aucun des antécédents personnels et/ou familiaux cités</li> <li>e patient at-il réalisé récemment des examens médicaux ?*</li> <li>□ Une coloscopie il y a moins de 5 ans</li> <li>□ Une coloscopie prévue prochainement</li> <li>□ Un coloscaner il y a moins de 2 ans</li> <li>□ Un test de dépistage du cancer colorectal il y a moins de 2 ans</li> <li>□ Un test de dépistage du cancer colorectal il y a moins de 2 ans</li> <li>□ Le patient atteste n'avoir réalisé aucun de ces examens</li> </ul>                                                                                                    |                                                                                                    |           |   |
| <ul> <li>Der maladie de Croin ou une Rectocolite hémorragique (MIC)         <ul> <li>Une maladie de Croin ou une Rectocolite hémorragique (MIC)</li> <li>Une malade prédisposant au cancer colorectal (polypose adénomateux) chez un parent au 1er degré (père, mère, frère, soeur, enfant)</li> <li>Des cas de maladie prédisposant au cancer colorectal dans la familie (polypose adénomateuxe familiale, syndrome de Lynch, etc)</li> </ul> </li> <li>Le patient atteste n'avoir aucun des antécédents personnels et/ou familiaux cités</li> <li>e patient at-il réalisé récemment des examens médicaux ?*         <ul> <li>Une coloscopie Ii y a moins de 5 ans</li> <li>Une coloscopie prévue prochainement</li> <li>Un coloscanner II y a moins de 2 ans</li> <li>Un test de dépistage du cancer colorectal II y a moins de 2 ans</li> <li>Le patient atteste n'avoir réalisé aucun de ces examens</li> </ul></li></ul>                                                                                                    | Un ou lusieurs adénome(s) avancé(s) (polypes adénomateux)                                                                                                    |           |   |
| <ul> <li>Une malade prédisposant au cancer colorectal (polypose adénomateuse familiale, syndrome de Lynch)</li> <li>Un cancer colorectal et/ou un adénome avancé (polype adénomateus) chez un parent au 1er degré (père, mère, frère, soeur, enfant)</li> <li>Des cas de maladie prédisposant au cancer colorectal dans la familie (polypose adénomateuse familiale, syndrome de Lynch, etc)</li> <li>Le patient atteste n'avoir aucun des antécédents personnels et/ou familiaux cités</li> <li>e patient at-t-il réalisé récemment des examens médicaux ?*</li> <li>Une coloscopie il y a moins de 5 ans</li> <li>Une coloscopie prévue prochainement</li> <li>Un coloscanner il y a moins de 2 ans</li> <li>Un test de dépistage du cancer colorectal il y a moins de 2 ans</li> <li>Le patient atteste n'avoir réalisé aucun de ces examens</li> </ul>                                                                                                    | Une maladie de Crohn ou une Rectocolite hémorragique (MICI)                                                                                                    |           |   |
| <ul> <li>Un cancer colorectal et/ou un adénome avancé (polype adénomateux) chez un parent au 1er degré (père, mère, frère, soeur, enfant)</li> <li>Des cas de maladie prédisposant au cancer colorectal dans la famille (polypose adénomateuse familiale, syndrome de Lynch, etc.)</li> <li>Le patient atteste n'avoir aucun des antécédents personnels et/ou familiaux cités</li> <li>e patient at-t-il réalisé récemment des examens médicaux ?*</li> <li>Une coloscopie il y a moins de 5 ans</li> <li>Une coloscopie prévue prochainement</li> <li>Un coloscopie rivue prochainement</li> <li>Un coloscanner il y a moins de 2 ans</li> <li>Le patient atteste n'avoir réalisé aucun de ces examens</li> </ul>                                                                                                    | Une malade prédisposant au cancer colorectal (polypose adénomateuse familiale, syndrome de Lynch)                                                                                                    |           |   |
| <ul> <li>Des cas de maladie prédisposant au cancer colorectal dans la famille (polypose adénomateuse familiale, syndrome de Lynch, etc)</li> <li>Le patient atteste n'avoir aucun des antécédents personnels et/ou familiaux cités</li> <li>e patient a-t-il réalisé récemment des examens médicaux ?*</li> <li>Une coloscopie prévue prochainement         <ul> <li>Une coloscopie prévue prochainement</li> <li>Un coloscanner il y a moins de 2 ans</li> <li>Un test de dépistage du cancer colorectal il y a moins de 2 ans</li> <li>Le patient atteste n'avoir réalisé aucun de ces examens</li> </ul> </li> </ul>                                                                                                    | Un cancer colorectal et/ou un adénome avancé (polype adénomateux) chez un parent au 1er degré (père, mère, frère, soeur, enfant)                                                                                                    |           |   |
| Le patient atteste n'avoir aucun des antécédents personnels et/ou familiaux cités  e patient a-t-il réalisé récemment des examens médicaux ?*  Une coloscopie prévue prochainement Une coloscopie prévue prochainement Une coloscanner il y a moins de 2 ans Un test de dépistage du cancer colorectal il y a moins de 2 ans Le patient atteste n'avoir réalisé aucun de ces examens  Confirmer                                                                                                    | Des cas de maladie prédisposant au cancer colorectal dans la famille (polypose adénomateuse familiale, syndrome de Lynch, etc)                                                                                                    |           |   |
| e patient a-t-il réalisé récemment des examens médicaux ?*   Une coloscopie il y a moins de 5 ans Une coloscopie prévue prochainement Une coloscanner il y a moins de 2 ans Un coloscanner il y a moins de 2 ans Un test de dépistage du cancer colorectal il y a moins de 2 ans Un test de dépistage du cancer colorectal il y a moins de 2 ans Une patient atteste n'avoir réalisé aucun de ces examens                                                                                                    | Le patient atteste n'avoir aucun des antécédents personnels et/ou familiaux cités                                                                                                    |           |   |
| Une coloscopie il y a moins de 5 ans Une coloscopie prévue prochainement Une coloscopie prévue prochainement Un coloscanner il y a moins de 2 ans Un test de dépistage du cancer colorectal il y a moins de 2 ans Le patient atteste n'avoir réalisé aucun de ces examens                                                                                                    | e patient a-t-il réalisé récemment des examens médicaux ?*                                                                                                    |           |   |
| Confirmer                                                                                                    | 2 Une coloscopie il y a moins de 5 ans                                                                                                    |           |   |
| C Un colsscanner il y a moins de 2 ans Un test de dépistage du cancer colorectal il y a moins de 2 ans Le patient atteste n'avoir réalisé aucun de ces examens                                                                                                    | Une coloscopie prévue prochainement                                                                                                    |           |   |
| Un test de dépistage du cancer colorectal il y a moins de 2 ans Le patient atteste n'avoir réalisé aucun de ces examens Confirmer Confirmer Confi | Un coloscanner il y a moins de 2 ans                                                                                                    |           |   |
| Le patient atteste n'avoir réalisé aucun de ces examens  Confirmer  Confirmer                                                                                                    | Un test de dépistage du cancer colorectal il y a moins de 2 ans                                                                                                    |           |   |
|                                                                                                    | Le patient atteste n'avoir réalisé aucun de ces examens                                                                                                    |           |   |
|                                                                                                    |                                                                                                    | Confirmer | G |

Lorsque je clique sur confirmer les messages suivants apparaissent : je ne remets pas le kit de dépistage

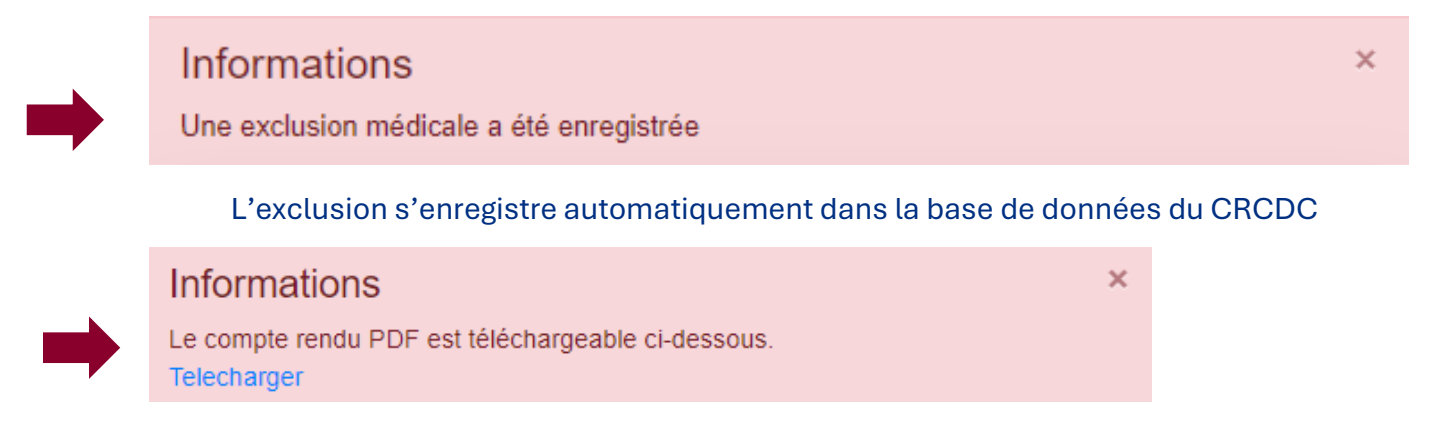

Je peux imprimer ou sauvegarder le questionnaire rempli en cliquant sur télécharger

### La personne devient non éligible

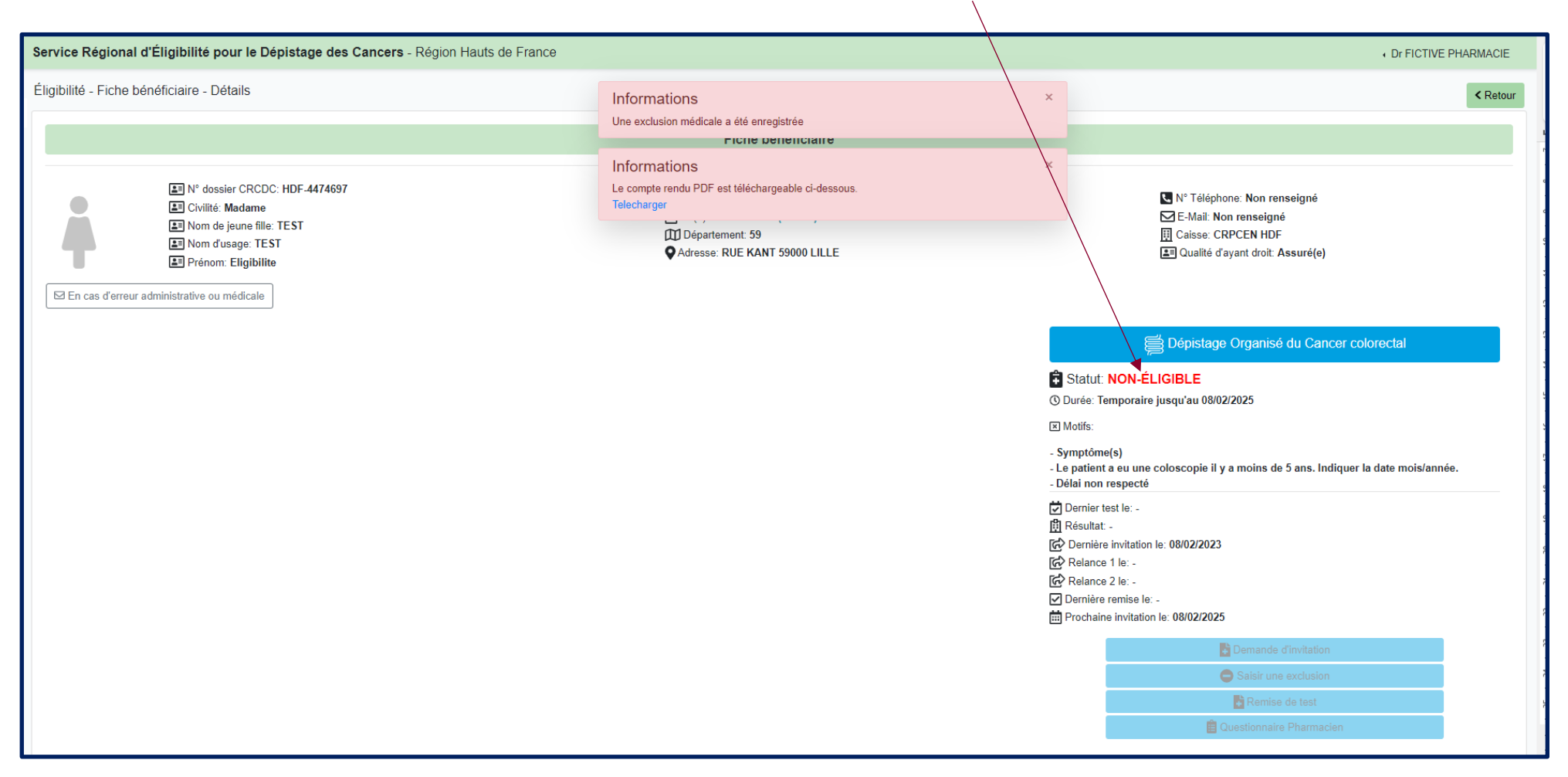

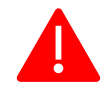

Si la personne a déclaré des symptômes récents, ou des antécédents personnels ou familiaux et qu'elle n'a pas déjà un suivi, lui conseiller de prendre avis auprès de son médecin

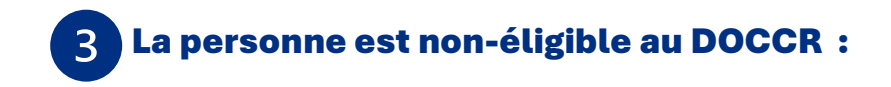

## Cas où la personne a déjà fait test qui est positif

## Cas où la personne est en exclusion

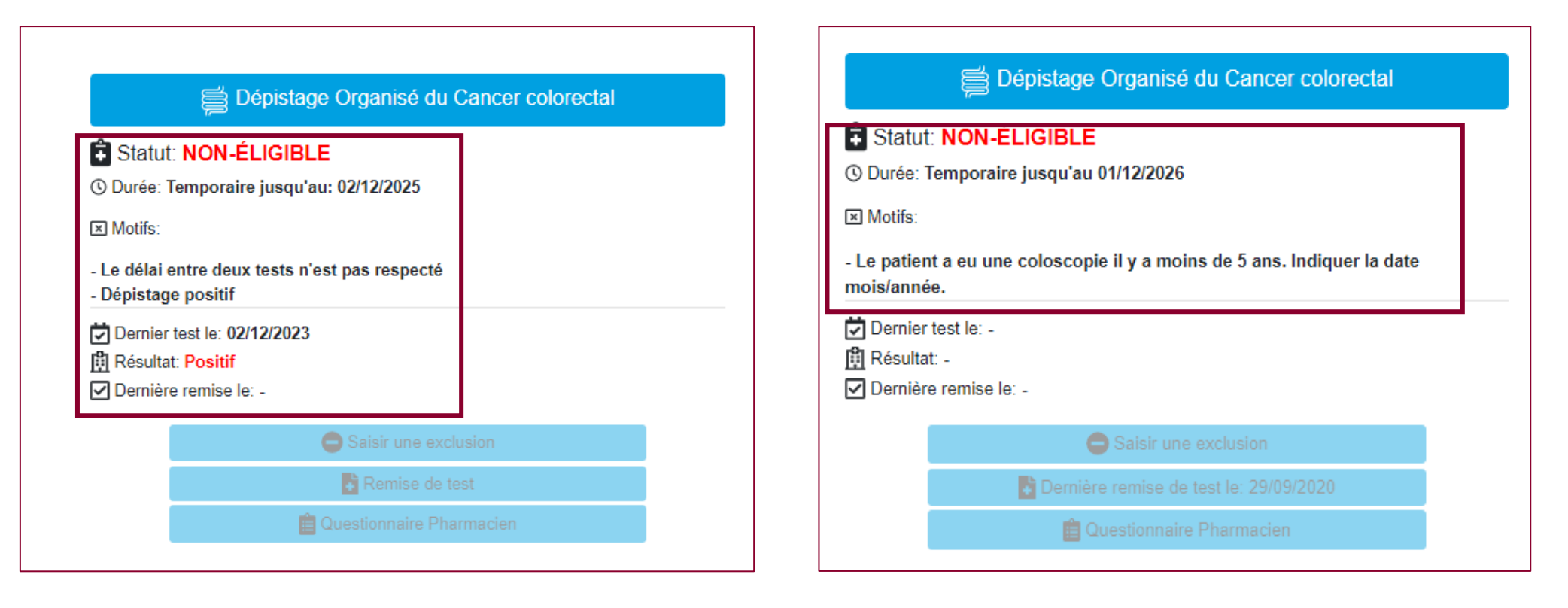

# 4 Signaler une erreur sur le dossier de la personne

Je repère une erreur administrative (exemple : adresse erronée), je le signale au CRCDC en cliquant sur :

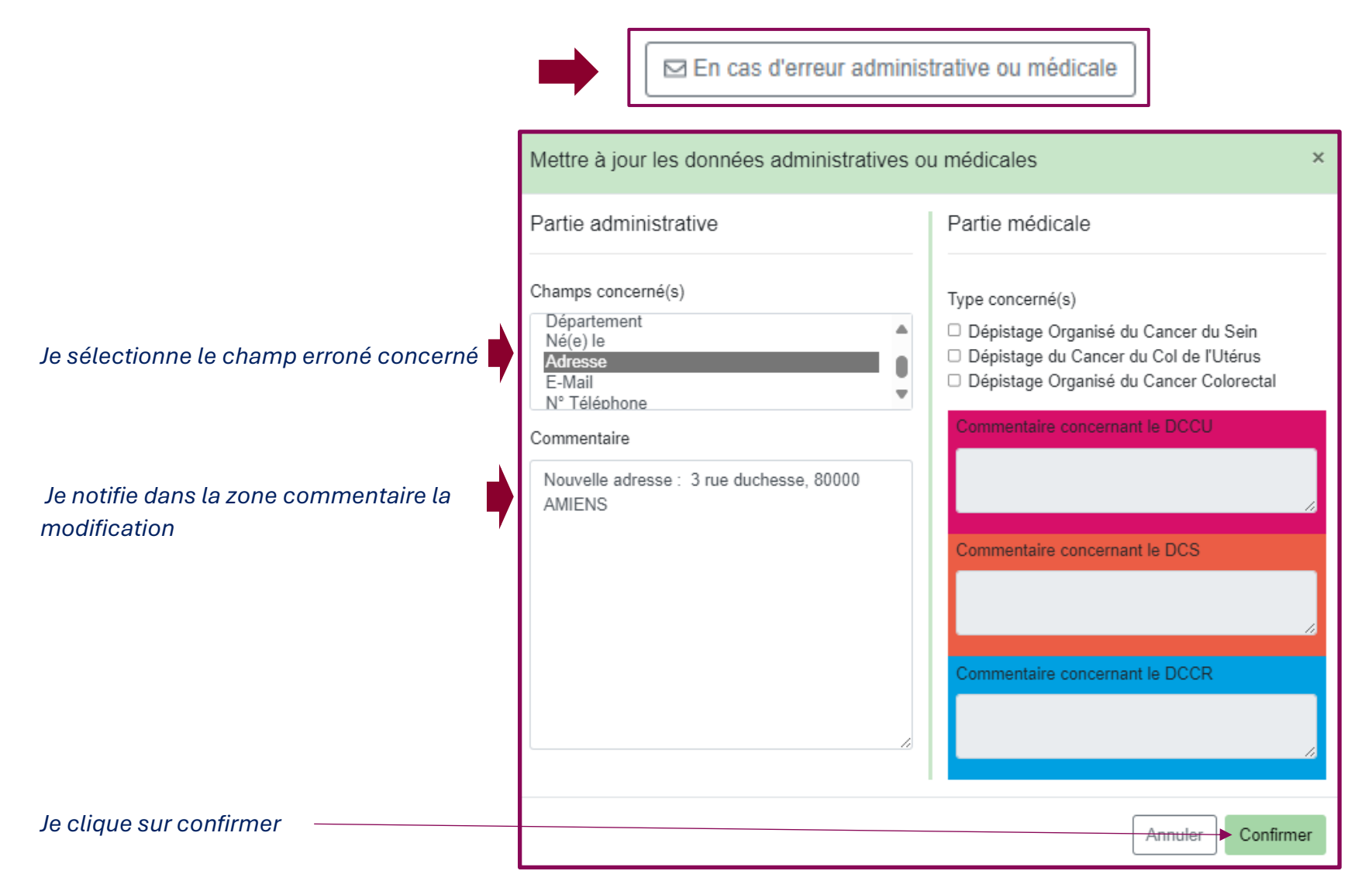

Je repère une erreur dans la partie médicale (exemple : la personne est exclue alors ), je le signale au CRCDC en cliquant sur :

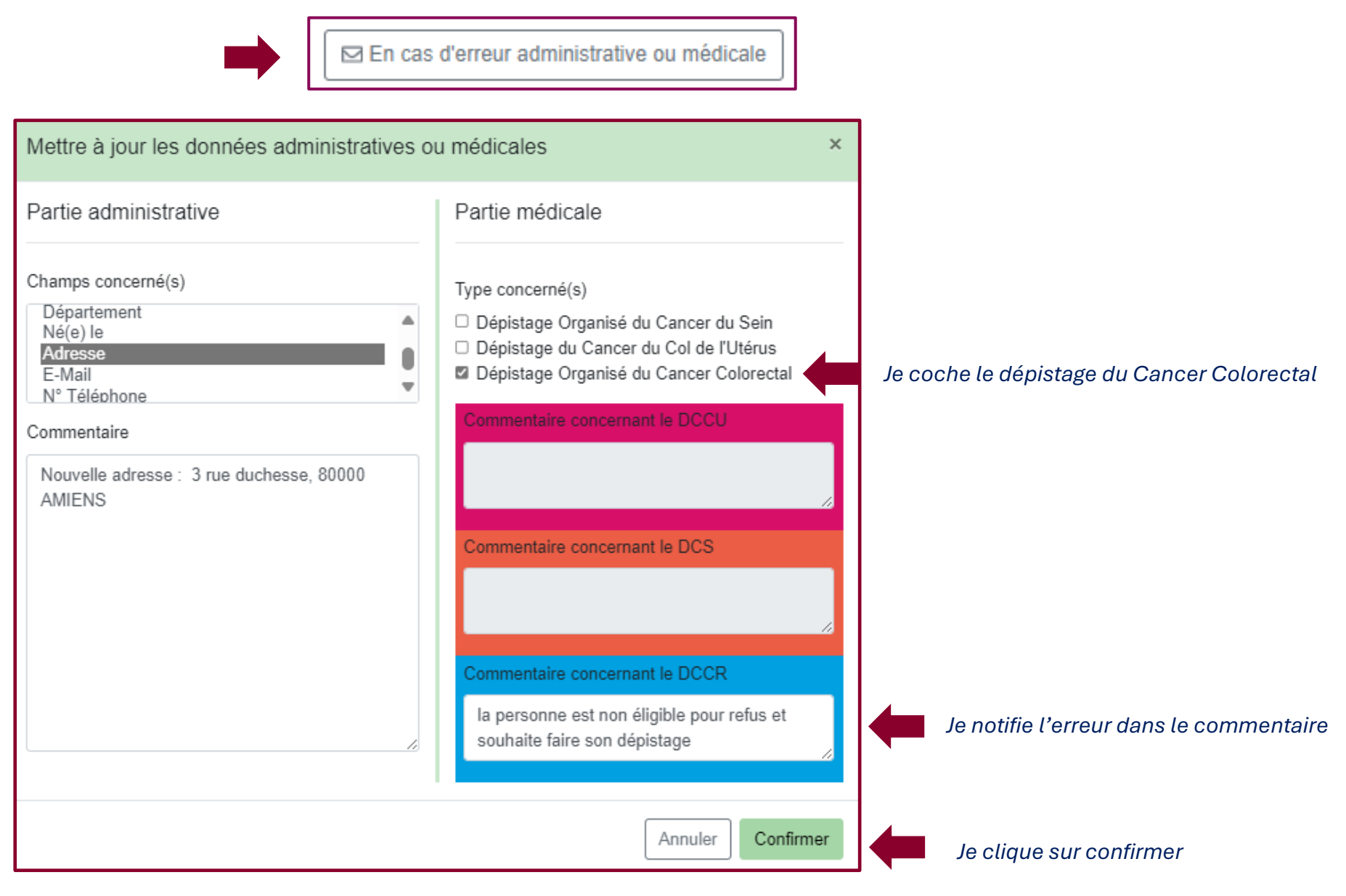